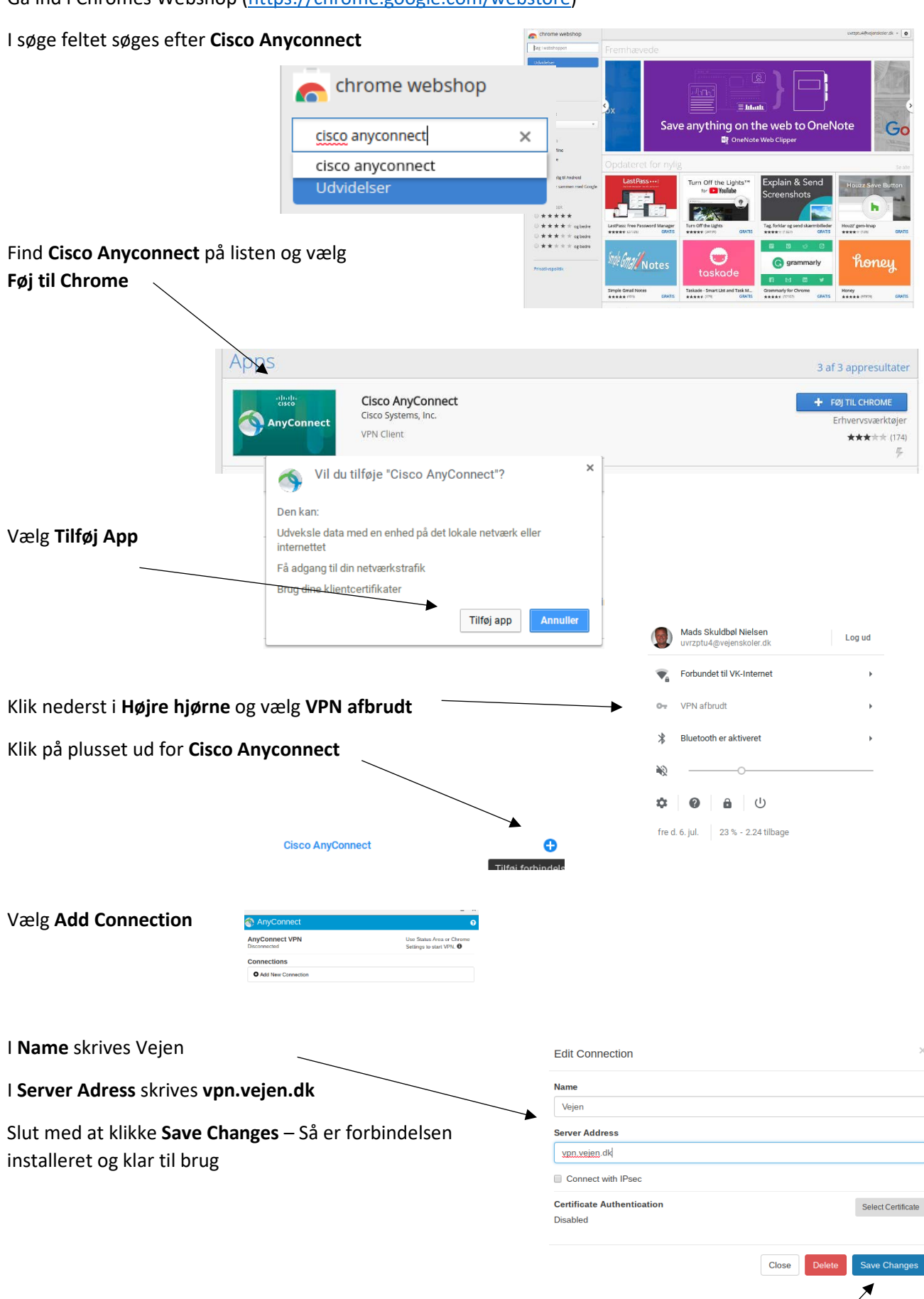

Gå ind i Chromes Webshop (<u>https://chrome.google.com/webstore</u>)